## ●本製品と Amazon Alexa の接続方法

※Amazon Alexaアプリを使用する場合はAmazon アカウントの登録が必要です。

※音声操作する場合はAmazon Echoが「amazon Alexa」アプリに登録されている必要があります。

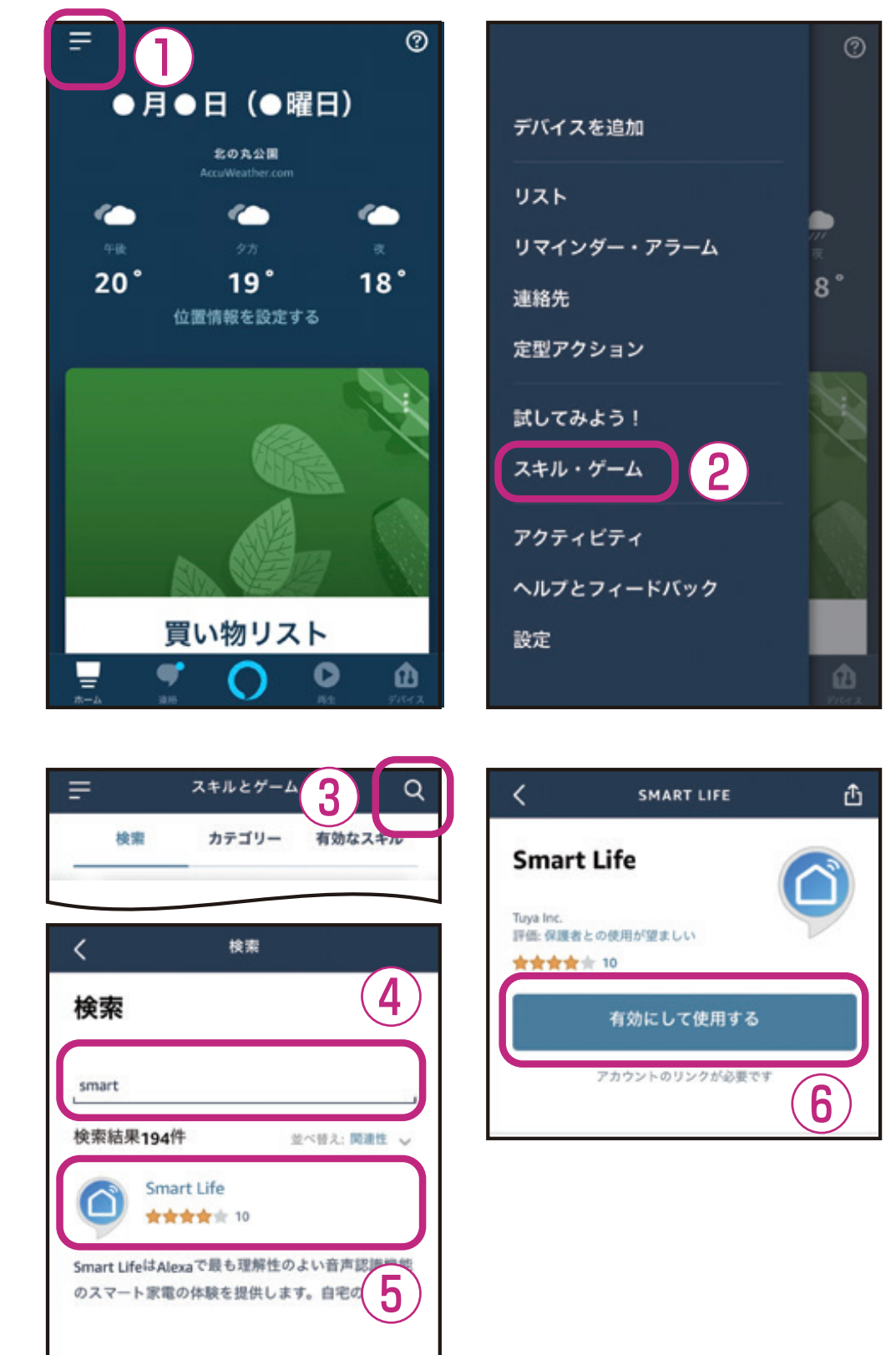

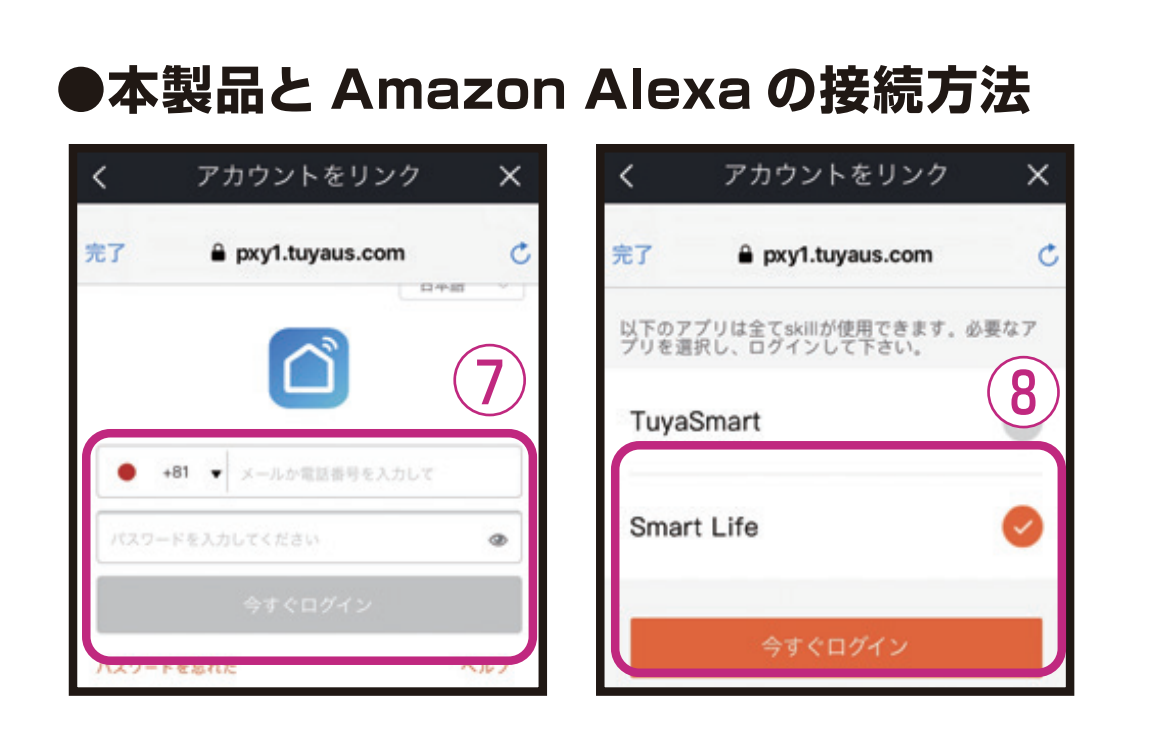

 「Amazon Alexa」アプリを開いて、アプリ画 面右上の = を選択します。

② 「スキル・ゲーム」 を選択します。

③スキルとゲーム画面の左上の〇を選択します。

④ [Smart Life] を検索します。

検索結果から「Smart Life」を選択します。

⑥「有効にして使用する」を選択します。

⑦Smart Lifeアプリのアカウント登録時に設 定したメールアドレスまたはSMS受信できる 番号とパスワード情報を入力してください。

⑧ [Smart Life] を選択しログインしてください。

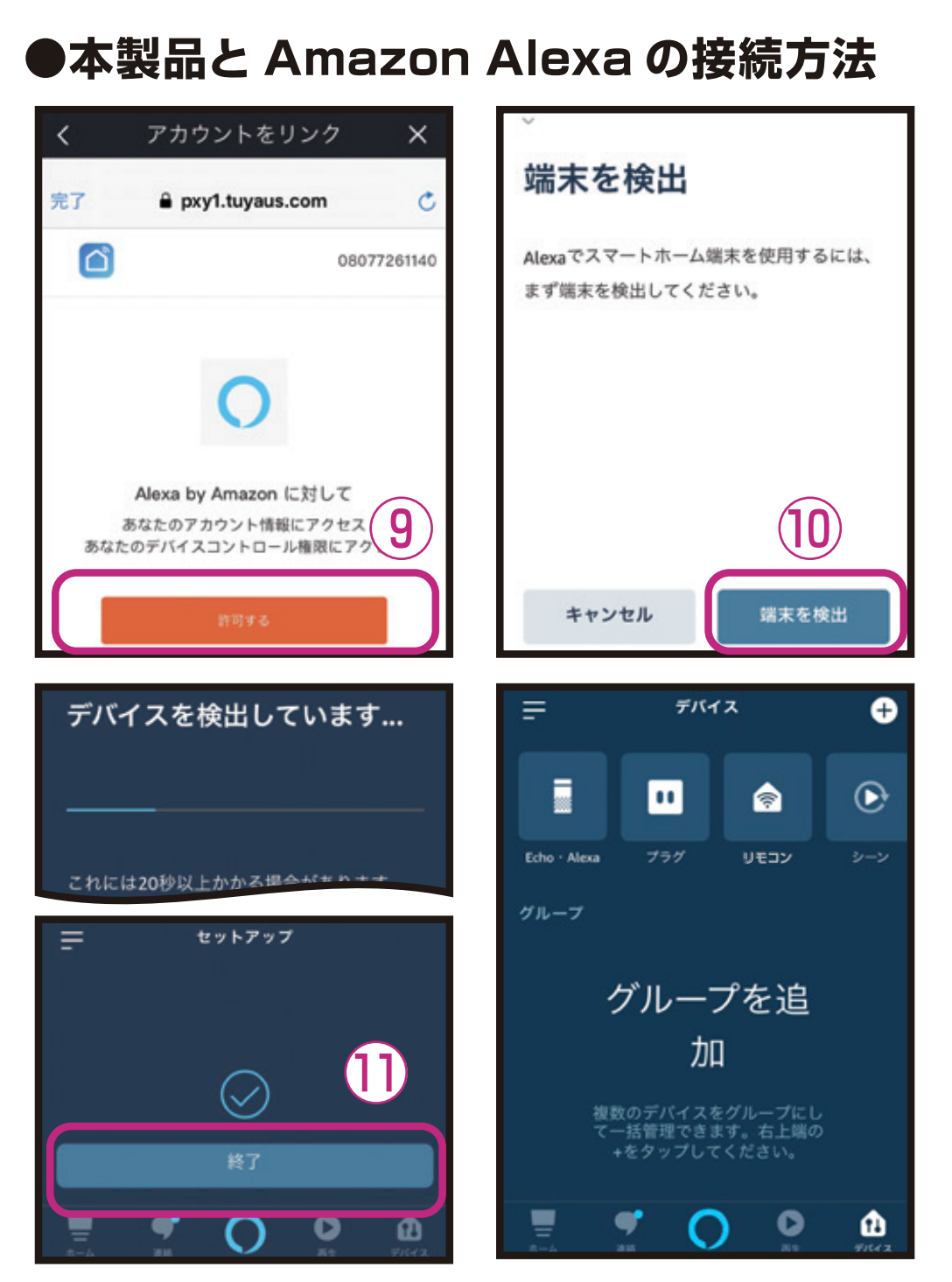

⑨アカウントのリンクを「許可する」を選択します。⑩「端末を検出」を選択します。

 デバイスの検出が完了し「終了」を選択すると 「Amazon Alexa」アプリに「Smart Life」 アプリで登録したデバイスが表示されます。 「Amazon Alexa」アプリで本製品の操作 や音声操作が可能になります。
※OSやアプリのバージョンによって画面など の表示内容が異なる場合があります。